114 學年度第一學期高三彈性學習時間說明

\*彈性學習時間是何時:每週三第3、4節共2小時

\*彈性學習時間可以做甚麼? 下列兩件事擇一

1、 選修 |彈性課程| →進入網路選課系統

選課時間: 即日起到 4/20(日) 22:00

2、申請 自主學習 →務必於 4/18 (五)13:00 前填寫申請書並完成

簽名後繳交至學務處訓育組以便審核。審核通過

者才可免上彈性課程。

## \*自主學習者期末需繳交成果報告書

p.S申請表格可至教務處網頁彈性課程專區下載電子檔,或至<u>訓育組</u>索取紙本

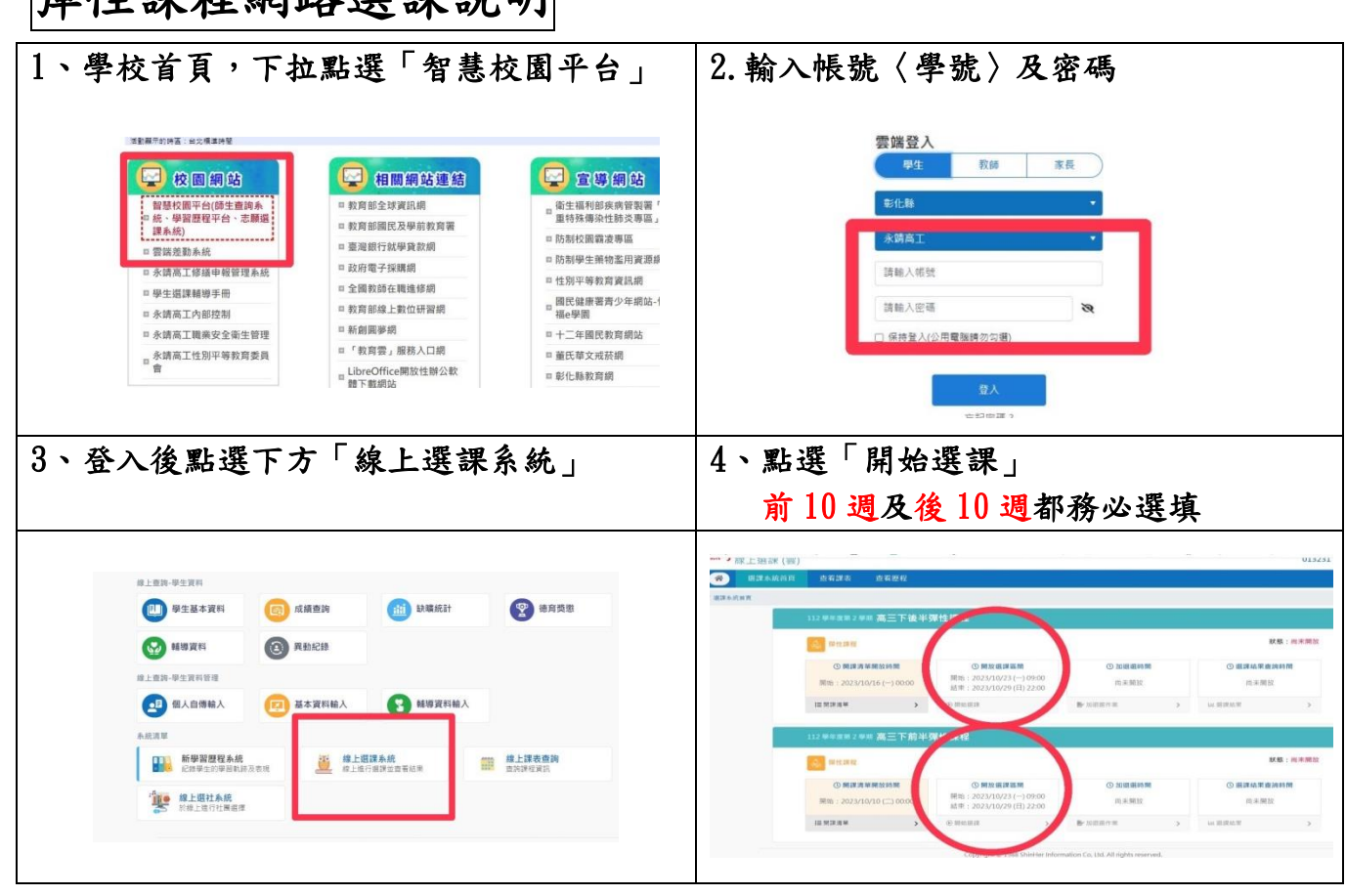

彈性課程網路選課說明

| 、將想選的課加入志願清單 6、滑鼠點選已選課程,可上下調整志願人                                                                                                    |                                                                                                    |
|----------------------------------------------------------------------------------------------------|----------------------------------------------------------------------------------------------------|
| 請將要捐的課程,把使放下方的志願清單處!                                                                                                    | 2. ЖАН                                                                                                    |
| 開始選連消草                                                                                                    | 2.8.5         HE         +0         2.8.5         KN         418.5%         2.9.5         0           2         CD3.10M03/98/5         0         AL168/144/62         Min-1x4         Min-1x4                                                                                                    |
| 4日 号分 上演教師 尾原語次 上演教師<br>の12人また                                                                                                    | 3         C.55 第24年124世界         4         A12 第第54世界         #1-39 册         #111 H 211 H 211 |
| C101300月0日公開作         0         All 開催化準備         保守-16 速         単和三 第三酸 単則三 第三路         203 都等力         目           日         数型2         第 9-16 速         単和三 第三路 単則三 第三路         203 都等力         目                                                                                                    | 1 CON NETWARK WEEF 0 A22 MEANEMENT M5-16 & REE MER BEELMER 227 WEM ONTDUCED                                                                                                    |
| C104 単発公子編巻 0 214 単純51日2番 第 9-16 徳 単和三 第三級 単単三 第三級 単単三 第三級 単単三 第三級 単二 単一 単一 単一 単一 単一 単一 単一 単一 単一 単一 単一 単一 単一                                                                                                    | 5 CIMERGRAD 0 ALEMENDER #9-56 # ERE #24.82.100 000                                                                                                    |
| C105 高品便何好也推測     の     ん     21 新期計電線     第9-16 後     星和三葉三散 建和三葉三散 建和三葉三散 建和三葉三散 建和三葉三散 建和三葉三散 建和三葉三散 建和三葉三酸 建和三葉三酸 建和三葉三酸 建和三葉三酸 建和三葉三酸 建和三葉三酸 建和三葉三酸 地名小麦利利                                                                                                    |                                                                                                    |
| 56 他市MAGE+ 創帯数手 0 A22 斯爾托電機 第 9-15 後 屋和三 第三部 屋和三 第四部 227 倍素面 展<br>第 9-15 後 屋和三 第三部 屋和三 第四部 227 倍素面 展<br>日                                                                                                    |                                                                                                    |
|                                                                                                    | x         xxxxxxxx         xxxxxxx         xxxxxx         xxxxxx         xxxxxx         xxxxxx         xxxxxx         xxxxxx         xxxxxx         xxxxxx         xxxxxx         xxxxxx         xxxxxx         xxxxxx         xxxxx         xxxxx         xxxxx         xxxxx         xxxx         xxxxx         xxxx         xxxx         xxxx         xxxx         xxxx         xxxx         xxx         xxx         xxx         xxx         xxx         xxx         xxx         xxx         xxx         xxx         xxx         xxx         xx         xxx         xx         xx         xx         xx         xx         xx         xx         xx         xx         xx         xx         xx         xx         xx         xx         xx         xx         xx         xx         xx         xx         xx         xx         xx         xx         x         xx         xx                                                                                                    |
| <b>崔認已選志願序</b>                                                                                                    | 8、確定後,按下綠色確認鍵                                                                                                    |
| 設定志顯序 種誌表顯序 描語完成                                                                                                    | 4         C105 委员经时性纯億用         0         A12 1989-1947         第 9-16 提         規則三 第三的 是用三 第四部         926 探差構           5         C108 形成必需工         0         A31 電機和3/m         第 9-16 提         規則三 第三部 是用三 第四部         926 探差構                                                                                                    |
| 1 3<br>尚未完成渠道:請確認志願作!                                                                                                    | 6 C115 生活建筑 0 K51 建活化電机 第 5-16 成 原用三 第三的 (20) 建立中<br>1011 年                                                                                                    |
| 1977-2009-2019 1971日100-200777-1<br>意題序 科印                                                                                                    | 7         C112 準電控制的分析         0         A12 期15/85 <sup>4</sup> 第 9-16 通         展明三葉三動 展明三葉活動         322 総合戦           8         C109 赤江電路分析の         0         A32 電機和6/4         第 9-16 通         展明三葉三動 展明三葉活動         322 総合戦                                                                                                    |
| 1         C104 単化合/目前         0         A54 単常に接動         第 3-16 歳         単原三 第三時 単形三 第12前         211 単原用           2         C104 単化合/目前         0         A11 単常作業         0         A11 単常作業                                                                                                    | 9         C116 生活中中         0         A01 至22 点型         第 5-36 通         第 5-36 通         第 5-36 通         413 起始却           4                                                                                                    |
| ・         新知人(日本)         ・         新知人(日本)         第二〇日         新知人(日本)         2019年年           3         CloS 素描MAGR.407         57         0         A22         新聞日報         第 5-16         新聞二葉二素目前         227         日本                                                                                                    | 10         CL17 展開回行         0         反 =                                                                                                    |
| 4         Clos alleridado         0         Altimitada         26-56         METEZEMENTERIA         56.66           5         Clos RERET         0         Altimitada         26-56         METEZEMENTERIA         56.86           5         Clos RERET         0         Altimitada         26-56         METEZEMENTERIA         56.86           6         Clos RERET         0         Altimitada         26-56         METEZEMENTERIA         56.86           7         Clos RERET         0         Altimitada         26-56         METEZEMENTERIA         56.86           8         Clos RERET         0         Altimitada         26-56         METEZEMENTERIA         56.86                                                                                                    | <ul> <li>● 報道上方式湖牙県は・</li> <li>● 報道上方式湖牙県は・</li> <li>● 報道</li> </ul>                                                                                                    |
| 安下確認,再按離開                                                                                                    | 10、接著進行另一階段選課                                                                                                    |
| Image: constraint of the constraint of the | <u>前 10 週及後 10 週</u><br>都務必完成才離開系統                                                                                                    |
|                                                                                                    | I                                                                                                    |
| 注意事項                                                                                                    |                                                                                                    |
| <mark>注意事項</mark><br>*本次選課需一次完成 <mark>兩階段</mark> ,務必                                                                                                    | <b>都完成</b> 。選課開放期間隨時可登入更改志                                                                                                    |
| <b>注意事項</b><br>*本次選課需一次完成 <mark>兩階段</mark> ,務必:<br><兩階段 <b>志願<u>請盡量選滿</u>,若志願</b>                                                                                                    | 都完成。選課開放期間隨時可登入更改志<br>[太少無法順利分發                                                                                                    |
| <b>注意事項</b><br>*本次選課需一次完成 <mark>兩階段</mark> ,務必:<br><兩階段志願 <u>請盡量選滿</u> ,若志願<br>將由系統亂數分發,不得有異議                                                                                                    | 都完成。選課開放期間隨時可登入更改志<br>[太少無法順利分發                                                                                                    |
| <b>注意事項</b><br>*本次選課需一次完成 <mark>兩階段</mark> ,務必:<br>* 兩階段志願 <u>請盡量選滿</u> ,若志願<br>將由 <b>系統亂數分發,不得有異議</b><br>* 選課前請至學校首頁/教務處/彈性                                                                                                    | 都完成。選課開放期間隨時可登入更改志<br>太少無法順利分發<br>:<br>:課程專區/彈性課程選課資訊詳閱                                                                                                    |
| <b>注意事項</b><br>*本次選課需一次完成兩階段,務必:<br>*兩階段志願 <u>請盡量選滿</u> ,若志願<br>將由 <b>系統亂數分發,不得有異議</b><br>*選課前請至學校首頁/教務處/彈性<br>「114 學年度高三彈性學習課程內」                                                                                                    | 都完成。選課開放期間隨時可登入更改志<br>[太少無法順利分發<br>::課程專區/彈性課程選課資訊詳閱<br>容」                                                                                                    |